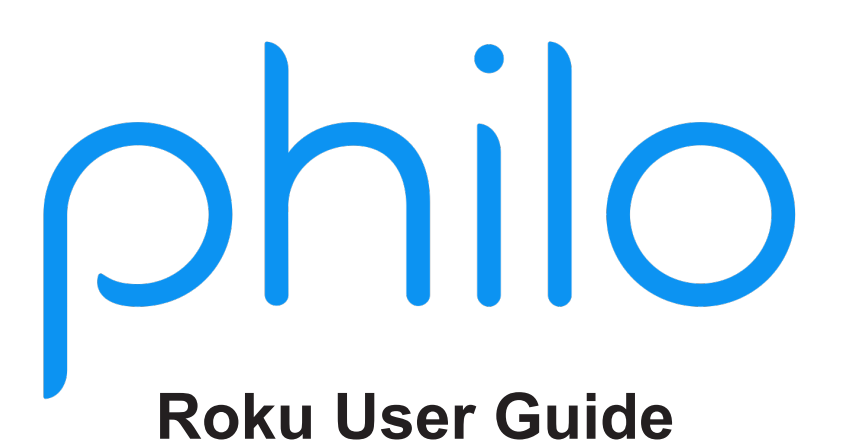

This guide will help you download, install, and navigate Philo on a Roku.

## Setting up Philo on a Roku

Prior to adding Philo, install your Roku to your TV and activate your Roku account online.

- Step 1: From the Roku home screen, scroll down to "Streaming Channels"
- Step 2: Scroll down to "Search Channels"
- Step 3: Type in "Philo"
- Step 4: Scroll over to select Philo
- Step 5: Click "Add channel"
- Step 6: Channel will load. Once loaded, click "ok"
- Step 7: Once downloaded, select "Go to Channel" to open the Philo app
- Step 8: Scroll over to "Sign in" and press "ok"
- Step 9: Enter your phone number and click "ok"
- Step 10: Follow instructions texted to your cell phone

## Philo App

Home: Programming listed by categories
Guide: Channel guide of live programming
Saved: Saved shows you want to easily navigate to
Search: Can search by network name or show name
Account Info:

- View signed in account
- Start channel playback from (Beginning or Live)
- Add profiles (for multiple users/family members)
- Get help
- Sign out

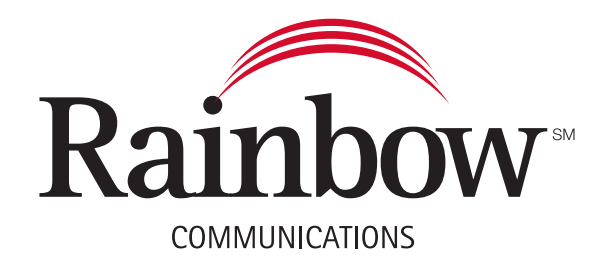